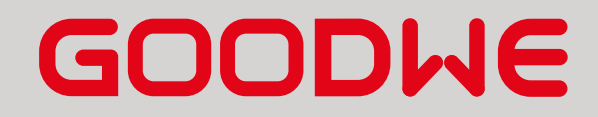

Connection & Setting Instructions for SEVEN Sensors to Goodwe Ezlogger Pro

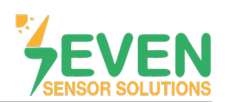

### 1. Introduction

This document is prepared for Goodwe EzLogger Pro users. The steps are explained below to connect SEVEN Sensor Box to EzLogger Pro.

The following meteorological data can be provided by SEVEN Sensor Box. The communication is provided via RS85 with Modbus RTU protocol.

- 1. 3S-IS, Irradiance Sensor (W/m<sup>2</sup>)
- 2. 3S-MT-PT1000, Module Temperature Sensor (°C)
- 3. 3S-AT-PT1000, Ambient Temperature Sensor (°C)
- 4. 3S-WS-PLS, Wind Speed Sensor (m/s)
- 5. 3S-WD, Wind Direction Sensor (°)

#### 2. Cable Connection

Connect the green wire of the output cable of the Sensor Box to COM4 (+) (RS485 A / Data (+)) port of the EzLogger Pro and connect the yellow wire of the output cable of the Sensor Box to COM4 (-) (RS485 B / Data (-)) port of the EzLogger Pro.

Only COM4 port can be used to connect the SEVEN Sensor Box to GoodWe EzLogger Pro.

| Brown  | Power (+)          |
|--------|--------------------|
| White  | Power (-)          |
| Green  | RS485 A / Data (+) |
| Yellow | RS485 B / Data (-) |

White and brown wires power up the sensor box as shown in Table 1.

Table 1: Communication and Power Cable Color Coding

A cable with magnetic field protection must be used as communication and power cable between the sensor and the datalogger. Please don't use CAT 6 cable.

SEVEN sensors are supplied with a voltage of 12-30 VDC. The recommended voltage value is 24 VDC. A high quality power supply must be used for the sensor supply.

Only 1 set of SEVEN Sensor Weather Station can be connected to Goodwe Ezlogger Pro.

SEVEN has the right to make modifications on this documentation without notice.

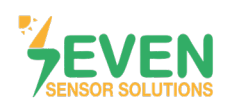

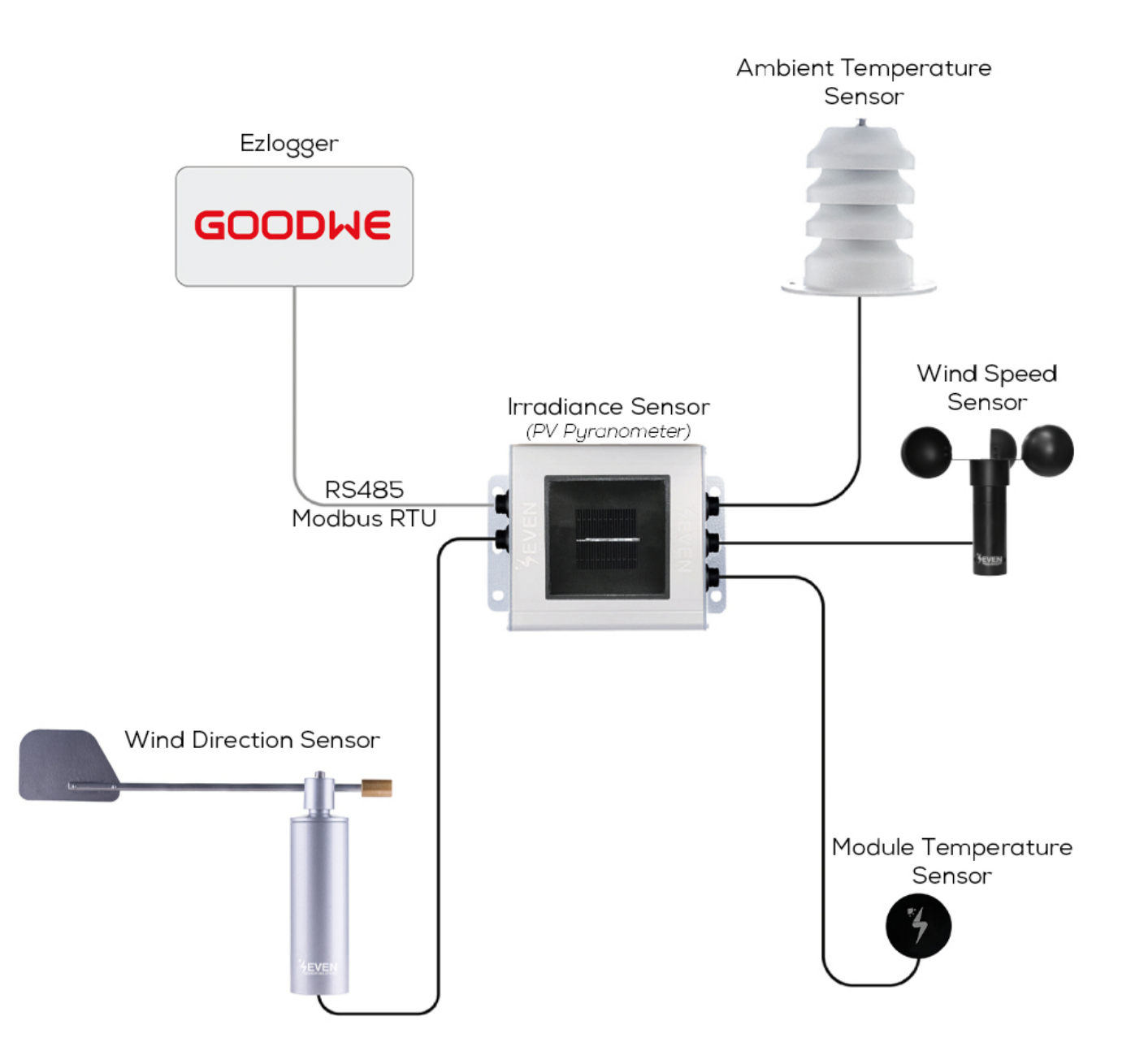

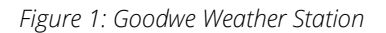

The sensor model can be different as per the customer's request.

If your sensor model is 3S-2IS, 3S-3IS, 3S-4IS or 3S-CWS, enter each orientations module number to the configuration tool to monitor the total effective irradiance and total effective module temperature before configurating in Goodwe Monitoring System.

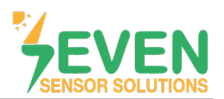

### 3. Settings

SEVEN Sensor Box will not be automatically detected by EzLogger Pro. Therefore, the settings shall be proceeded manually.

To login to the EzLogger Pro user interface, download and run EzLogger Pro configuration tool ProMate on your PC that is on the same network as Ezlogger Pro. (*You can download ProMate from Goodwe official website.*)

**Step 1 and 2 :** Click the "Connect" button in the "LAN Configuration" section of the "EzLogger Pro" menu as shown in Figure 2.

| Status       Connection Fails       SN       Software Version       Image: Software Version         Set Time       Set Time       Set Time       Set Time         P       192       168       1       200         Subnet Mask       255       255       0       Connect         Const       Connect       Cond Configuration       COM 2 only for Amount       Codd 2 only for Amount         DNS       192       168       1       253       Set       Codd 3 Device Amount       Other Setting         DNS       192       168       1       253       Set       Other Setting       Enable       Only for Germany         Ordine/Offline Amount       Set       Get Data       Only for Germany       Orline/Offline Amount       Refresh                                                                                                    |     | EzLogger Pro Info                                                                                                    |                           | Inverter List         |
|----------------------------------------------------------------------------------------------------|-----|----------------------------------------------------------------------------------------------------|---------------------------|-----------------------|
| LAN Configuration       DHCP Enable         P       192       1.68       1       200         Subnet Mask       255       255       0       Context       0         Gateway       192       168       1       253       Context       0         Gateway       192       168       1       253       Context       0       COM2 oncount       0         DNS       192       168       1       253       Set       0       0       0       0       0       0       0       0       0       0       0       0       0       0       0       0       0       0       0       0       0       0       0       0       0       0       0       0       0       0       0       0       0       0       0       0       0       0       0       0       0       0       0       0       0       0       0       0       0       0       0       0       0       0       0       0       0       0       0       0       0       0       0       0       0       0       0       0       0       0       0       0                                                                                                    | 9   | Status Connection Fails SN                                                                                                    | Software Version Set Time | No. InverterSN Status |
| Image: P       192       168       1       200       Scan         Subnet Mask       255       255       255       0       Connet       2       COM1       Device Amount       Image: P       0       COM2       Device Amount       Image: P       0       COM1       Device Amount       Image: P       COM1       Device Amount       Image: P       COM1       Device Amount       Image: P       COM1       Device Amount       Image: P       COM1       Device Amount       Image: P       COM1       Device Amount       Image: P       COM1       Device Amount       Image: P       Device Amount       Image: P <td>ng</td> <td>LAN Configuration DHCP Enable</td> <td>COM Configuration</td> <td></td>                                                                                                    | ng  | LAN Configuration DHCP Enable                                                                                                    | COM Configuration         |                       |
| Subnet Mask       255       255       0       Connect       2       CM2       Device Amount       CM3       Device Amount       CM3       CM3       Device Amount       CM3       Device Amount       CM3       Device Amount       CM3       CM3       Device Amount       CM3       Device Amount       CM3       CM3       Device Amount       CM3       CM3       Device Amount       CM3       CM3       Device Amount       CM3       Device Amount       CM3       CM3       Device Amount       CM3       Device Amount       CM3       Device Amount       CM3       Device Amount       CM3       CM3       Device Amount       CM3       Device Amount       CM3       Device Amount       CM3       Device Amount       CM3       Device Amount       CM3       Device Amount       CM3       Device Amount       CM3       Device Amount       CM3       Device Amount                                                                                                    | ina | IP 192 . 168 . 1 . 200 Scan                                                                                                    | COM1 Device Amount        |                       |
| UsateWay       192       168       1       254         DNS       192       168       1       253       Emportance         DRED & ARDS       Setting       Image: Constraint of the set of the se |     | Subnet Mask 255 . 255 . 0 Connect                                                                                                    | 2 COM2 Device Amount      |                       |
| DRED & ARCB Setting         D Exp Ox Res D DRED baskle Only for Australia and New Zealand         Total Capachy         KW Power Link         Set         Get Data             Online/Offline Amount                                                                                                    |     | Gateway 192 . 168 . 1 . 254                                                                                                    | CONS Device Amount        |                       |
| OxEU & ARCD Section         Export Enable       Only for Australia and New Zealand         Total Capacity       KW Power Limit         Ratio of CT       Set         Get Data       Only for Germany         Online/Offline Amount       Refresh                                                                                                    |     |                                                                                                    |                           |                       |
| Online/Offline Amount.                                                                                                    |     | DRED R ARCE Seturg     DRED Enable Only for Australia and New Zealand     Total Capacity KW Power Limit KW Set     Ratio of CT Set Get Data | Cot secting               |                       |
| Online/Offline Amount<br>Refresh                                                                                                    | 4   |                                                                                                    |                           |                       |
| Refresh                                                                                                    | _Æ  |                                                                                                    |                           | Online/Offline Amount |
|                                                                                                    |     |                                                                                                    |                           |                       |

Figure 2: EzLogger Pro User Interface ProMate

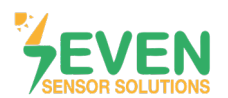

When the Ezlogger Pro is connected to ProMate, the PC LED on the datalogger will light continuously and the **"Status"**, **"SN"** and **"Software Version"** data will appear automatically as shown in Figure 3.

| ProMate V1.0.8                        |                                                                                                    |                                     |
|---------------------------------------|----------------------------------------------------------------------------------------------------|-------------------------------------|
| EzLogger Pro                          | ExLogger Pro Info         SN         25000REW178R000         Software Version         V1.03           Status         Connection Succeeds         SN         25000REW178R000         Software Version         V1.03                                                          | Inverter List No. InverterSN Status |
| Power Setting     Environment Setting | LAN Configuration         DHCP Enable         COM Configuration           IP         192         .168         .1         .200         Scan         COM1 Device Amount           Subnet Mask         .255         .255         .0         Command         COM2 Device Amount |                                     |
|                                       | Gateway         192         168         1         254           DNS         208         67         222         222           DRED & ARCE Setting         RCR Setting         RCR Setting                                                                                    |                                     |
| J.S.                                  | Export Enable         Only for Australia and New Zealand           Total Capacity         kW Power Limit           Ratio of CT         Set           Get Data                                                                                                    |                                     |
| T                                     |                                                                                                    | Online/Offline Amount               |
| 61/                                   | Log Info Clear Log                                                                                                    | Refresh                             |
| 中文 English                            | Time Message                                                                                                    |                                     |
|                                       |                                                                                                    |                                     |

Figure 3: EzLogger Pro Connection With ProMate

Step 3 : Go to the "Environment Setting" menu.

Step 4: From the "Parameter Set" section ;

- Enter the Modbus ID of the SEVEN Sensor Box in the "Environment monitoring RTU",
- Enter the number of registers to be read from the Sensor Box in the "Number of Environment register" section,
- Enter the "Read Function" section as "4" (Read Input Register),
- Select "Mode Chosen" as "Centralize".

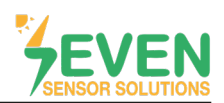

**Step 5 :** According to the Sensor Box register map\* as shown in Figure 4, enter the register adresses and select the resolution of the selected data.

### Step 6 : Click on "Set" button.

| ProMate V1.0.8 | Ext.ogger Pro Info Inverter List                                                                                                    |        |
|----------------|----------------------------------------------------------------------------------------------------|--------|
| GPRS Setting   | Status         Connection Succeeds         SN         25000REW178R000         Software Version         V1.03           No.         InverterSN         Set Time                                                                                                    | Status |
| Power Setting  | Parameter Set           Environment monitoring RTU         1         Mode Chosen:         Centralize         4           Number of environment register         5         Read Function         4                                                                                                    |        |
|                | Enable       Address       Resolution       Enable       Address       Resolution       5         Wind Speed:              \overline{33}             0.1             \overline{33}             0.1             \overline{33}             0.1             \overline{33}             0.1             \overline{33}             0.1             \overline{33}             0.1             \overline{33}             0.1             \overline{33}             \overline{33}             0.1             \overline{33}             \overline{33}             (III)             \overline{33}             (III)             \overline{33}             (III)             (III) |        |
|                | Real Time Data         Mind Speed:         m/s         Assembly         °C         Wind Direction:         °           Radiation:         W/m2         Environment         °C         Daly accumulated         MJ/m2<br>radiation:         Online/Offline Amount         Refresh                                                                                                    |        |
| 中文 English     | Log Info         Gear Log           Time         Message           17:01:25         Get environmental monitoring's setting parameter Successfully!           17:01:44         Set Environmental monitoring parameter Successfully!                                                                                                    |        |

Figure 4: Seven Sensor Box Configuration Settings

Step 7 : Click on "Read" button to view the sensor data in "Real Time Data" section.

| zLogger Pro        |                                                                                                    |                             |
|--------------------|----------------------------------------------------------------------------------------------------|-----------------------------|
| 2000 0             | Status   connection succeeds SN   23000REW 1/8R000 Software version   V1.03                          | No. InverterSN Statu        |
| arks setting       | Set 1                                                                                                | Time                        |
| ower Setting       | Parameter Set                                                                                        |                             |
|                    | Environment monitoring RTI 1 Mode Chosen: Centralize                                                 |                             |
| nvironment Setting | Number of environment register 5 Read Function 4                                                     |                             |
| St. M.             |                                                                                                    |                             |
| 1 American         | Enable Address Resolution Enable Address Resolution                                                  |                             |
|                    | Wind Speed: 53 0.1 m/s Assentity 21 0.1                                                              |                             |
|                    | Wind Direction:         52         0.1         •         Radiation:         12         0.1         • | W/m2                        |
|                    | Environment 🗹 29 0.1 💌 °C Daily accumulated 🗌 👘                                                      | M3/m2                       |
|                    | RTU's Address Range: 1~255 Read Set Cancel                                                           |                             |
|                    | Environment Parameter Address Range:0~65535                                                          |                             |
|                    | Note:Our compatibility agreement type is Modbus_RTU.                                                 |                             |
| At-                | Real Time Data                                                                                       |                             |
| TT /               | Wind Speed: 0.0 m/s Assembly 0.0 °C Wind Direction: 0                                                | •                           |
|                    | Radiation: 23 W/m2 Environment 0.0 °C Daily accumulated 0.002 !                                      | MJ/m2 Online/Offline Amount |
| 11/                | temperature: radiation: Read                                                                         | d 7 Refresh                 |
| 11-16-1            |                                                                                                    |                             |
|                    | Log Info Clear Log                                                                                   |                             |
|                    | Time Message                                                                                         |                             |
|                    | 17:01:25 Get environmental monitoring's setting parameter Successfully!                              |                             |
|                    | 17:01:44 Set Environmental monitoring parameter Successfully!                                        |                             |

Figure 5: Seven Sensor Box Data

\*The Modbus Map can be different as per the software version of the sensor.

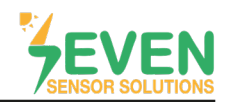

**Step 8 and 9 :** To be able to view the data in GoodWe monitoring system SEMS Portal, EzLogger Pro must have a Dynamic IP. To switch the IP from Static to Dynamic, tick off the "DHCP Enable" option in the **"EzLogger Pro"** menu.

| EzLogger Pro        | ExLogger Pro Info ExLogger Pro Info For firmware update, please do the settings in Prome                 | ate after SEC firmware is updated. Thank you! | No InvestorShi Status  |
|---------------------|----------------------------------------------------------------------------------------------------|-----------------------------------------------|------------------------|
| GPRS Setting        | Status Connection Fails SN                                                                               | Software Version                              | No. Invertersiv Status |
| Power Setting       | LAN Configuration                                                                                        | COM Configuration                             |                        |
| Environment Setting | IP 192 . 168 . 1 . 200 Scan                                                                              | COM1 Device Amount                            |                        |
| Environment octany  | Subnet Mask 255 . 255 . 0 Connect                                                                        | COM2 Device Amount                            |                        |
|                     | Gateway 192 . 168 . 1 . 254                                                                              | Comp Device Amount                            |                        |
|                     |                                                                                                    |                                               |                        |
|                     | DRED & ARCH Setting                                                                                      | RCR Setting                                   |                        |
|                     | Total Capacity kW Power Limit kW Set                                                                     | Enable Only to demany                         |                        |
|                     | Ratio of CT Set Get Data                                                                                 |                                               |                        |
|                     |                                                                                                    |                                               |                        |
|                     |                                                                                                    |                                               |                        |
|                     |                                                                                                    |                                               |                        |
|                     |                                                                                                    |                                               |                        |
|                     |                                                                                                    |                                               | Online/Offline Amount  |
|                     |                                                                                                    |                                               | Refresh                |
|                     | Los Info                                                                                                 |                                               |                        |
|                     |                                                                                                    |                                               |                        |
|                     | 16:07:55 Get real time environmental monitoring parameter Successful                                     | ully!                                         |                        |
|                     |                                                                                                    |                                               |                        |
|                     | 16:07:56 Get real time environmental monitoring parameter Successful<br>16:09:34 Open DHCP Successfully! | ily!                                          | E                      |

Figure 6: EzLogger Pro DHCP Enable

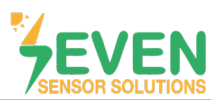

### 4. SEMS Portal

**Step 10 :** To log in the GoodWe Sems Portal monitoring system enter the server address https://www.semsportal.com on the browser of your PC.

Step 11 : Enter your Email Address and Password then click on "Log in".

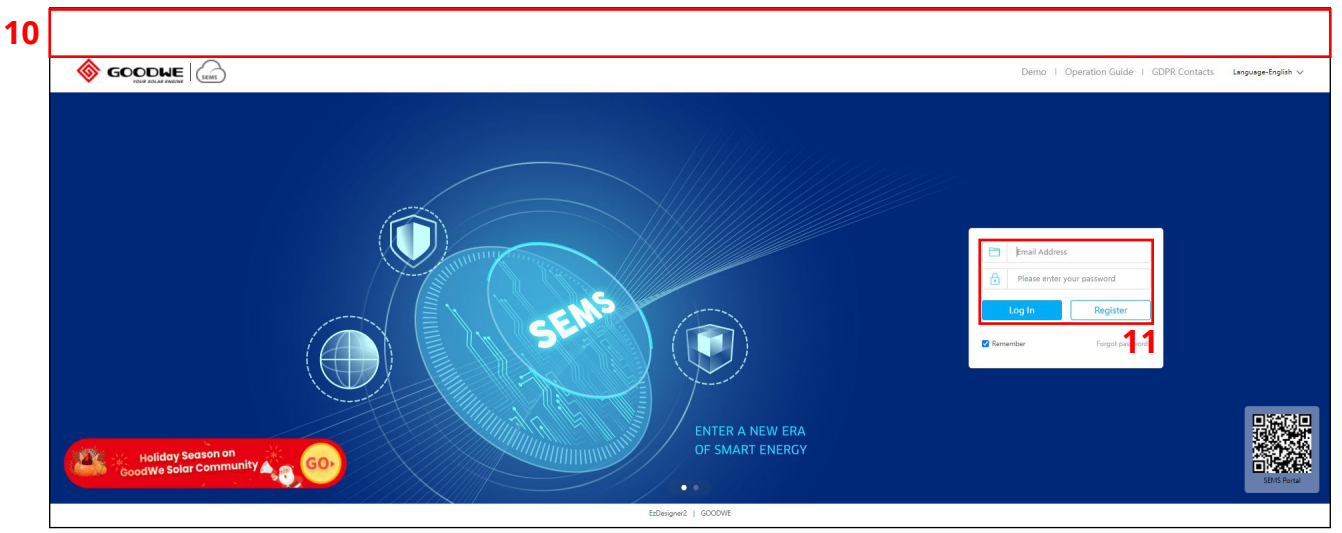

Figure 7: SEMS Portal Login Interface

#### Step 12: Go to "Management" page.

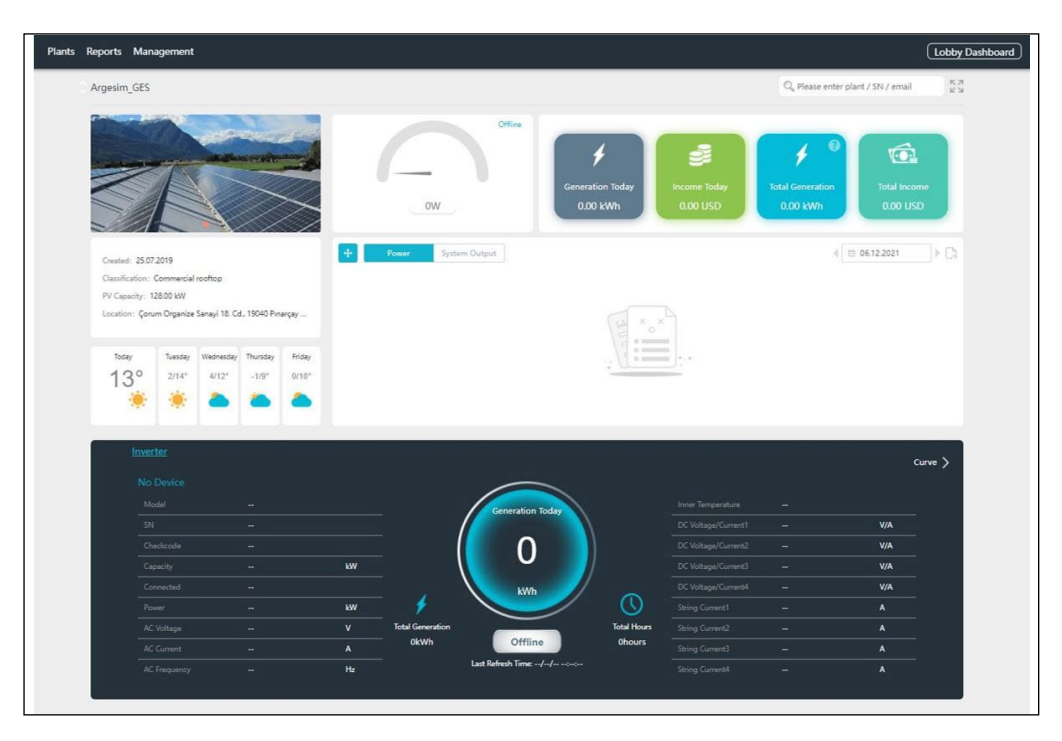

Figure 8: SEMS Portal Interface

Rev.1.0

#### Step 13 and 14: Select "Plants" in "Management" page menu then click on "Device Management".

| Plants 13         | Location : Q Global |                    | $\mathbb{Q}_{\mathbf{k}}$ Please enter plant / SN / en | nail Search   | Create            |
|-------------------|---------------------|--------------------|--------------------------------------------------------|---------------|-------------------|
| Devices           | Plant Name          | Classification     | Capacity                                               | Creation Date | Operation         |
| Operation Records | Argesim_GES         | Commercial rooftop | 128 kW                                                 | 25.07.2019    | Device Management |

Figure 9: SEMS Portal Device Management

Step 15 : Click on "Add" button to add the EzLogger Pro to SEMS Portal monitoring system.

|                                               | Reports management                   |                       |                       | (A) Log out | ද်္လြှဲ Settings | ¢ |
|-----------------------------------------------|--------------------------------------|-----------------------|-----------------------|-------------|------------------|---|
|                                               |                                      |                       |                       |             |                  |   |
| Argesim_GES<br>Çorum Organize Sanayi 18. Cd., | 9040 Pınarçay Osb/Çorum Merkez/Çorun | ), Turkey             | Detect other devices  | To add      | 5                |   |
| Converter Micro Inverter                      | Data Logger                          |                       |                       |             |                  |   |
| Converter Modification Histo                  | У                                    |                       |                       |             |                  |   |
| situation name                                | SN Model                             | Capacity Created date | Data Logger Operation |             |                  |   |

Figure 10: SEMS Portal Device Management

#### Step 16 :

- Enter the name of EzLogger Pro as you want to be shown in the "Name" section. .
- Enter the serial number on the back of EzLogger Pro in the **"SN"** section. Enter the check code on the back of EzLogger Pro in the **"CheckCode"** section. .

#### Step 17 : Click on "Submit".

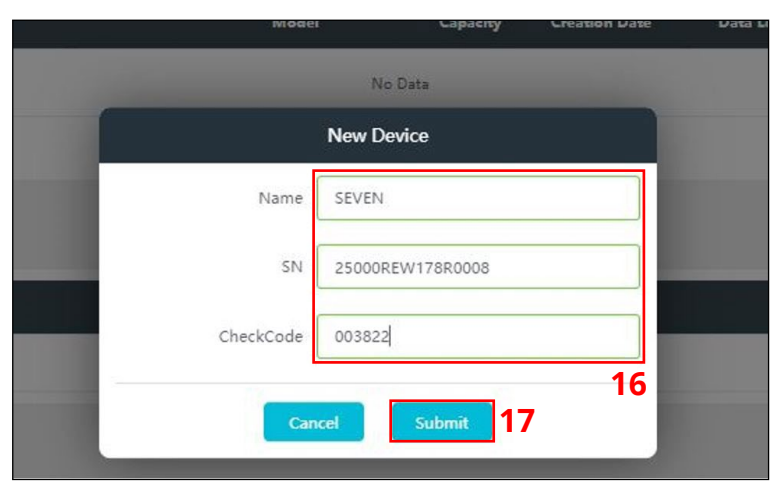

Figure 11: EzLogger Pro Device Informations

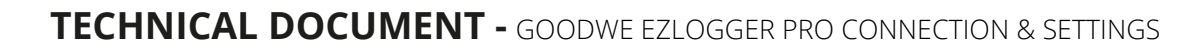

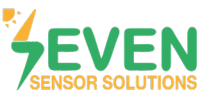

| Step 18 | : Click on "D | etect other devices' | ' to add SEVEN Sensor | r Box which is connec | ted to the EzLogger Pro. |
|---------|---------------|----------------------|-----------------------|-----------------------|--------------------------|
|---------|---------------|----------------------|-----------------------|-----------------------|--------------------------|

| Plants Repor | ts Managemen                | ıt                                       |                                   |          |          |               |               |                          |
|--------------|-----------------------------|------------------------------------------|-----------------------------------|----------|----------|---------------|---------------|--------------------------|
|              |                             |                                          |                                   |          |          |               |               |                          |
|              | Argesim_G<br>Çorum Organize | <b>ES</b><br>Sanayi 18. Cd., 19040 Pınaı | rçay Osb/Çorum Merkez/Çorum, Turk | ey.      |          |               | <b>18</b>     | t other devices Add      |
| I            | Inverter Rep                | placement History                        |                                   |          |          |               |               |                          |
|              | Status                      | Name                                     | SN                                | Model    | Capacity | Creation Date | Data Logger   | Operation                |
|              |                             |                                          |                                   | No       | o Data   |               |               |                          |
|              |                             |                                          |                                   |          |          |               | Previous 1 Ne | it Jump to 1 Page Submit |
| I            | Data Logger Re              | placement History                        |                                   |          |          |               |               |                          |
|              | Status                      | Name                                     | SN                                |          |          | Model         | Creation Date | Operation                |
|              | Offline                     | SEVEN                                    | 25000REW                          | 178R0008 |          | EzLogger Pro  | 27.11.2021    | Modify Replace Delete    |
|              |                             |                                          |                                   |          |          |               |               |                          |

Figure 12: Adding SEVEN Sensor Box

The connected SEVEN Sensor Box will appear as shown in figure 13.

Step 19 : Click on "Add" to add SEVEN Box.

| GOODWE | Plants Reports                                    | Management                                                                                                    | (A) Logout    | දිලි} Settings 🚊 |
|--------|---------------------------------------------------|----------------------------------------------------------------------------------------------------|---------------|------------------|
|        |                                                   |                                                                                                    |               |                  |
|        | Argesim_GES<br>Çorum Organize Sanayi 18. Cd., 190 | 40 Pinarçay Osb/Çorum Merkez/Çorum, Turkey Detect other devic                                                                           | as Add        |                  |
|        | Inverter Replacement History                      | New Devices                                                                                                    |               |                  |
|        | Status Name                                       | Discoverable equipment types: Inverter, EMI                                                                                             |               |                  |
|        | Data Logger Replacement History                   | Inverter No new devices were found when scanning. If the device is installed, please check that it is working properly.    Next Jump to | 1 Page Submit |                  |
|        | Status Name                                       | Cancel Add 19 Date Operation                                                                                                    |               | er               |
|        | Offline SEVEN                                     | 25000REW178R0008 ExLogger Pro 01.12.2022 Modify R                                                                                       | place Delete  |                  |
|        |                                                   |                                                                                                    |               |                  |
|        |                                                   |                                                                                                    |               |                  |
|        |                                                   |                                                                                                    |               |                  |

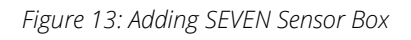

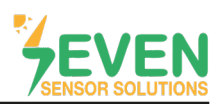

After completing all the settings, the meteorological data of the PV Plant will appear on Plants status screen of GoodWe SEMS Portal monitoring system as shown in Figure 14.

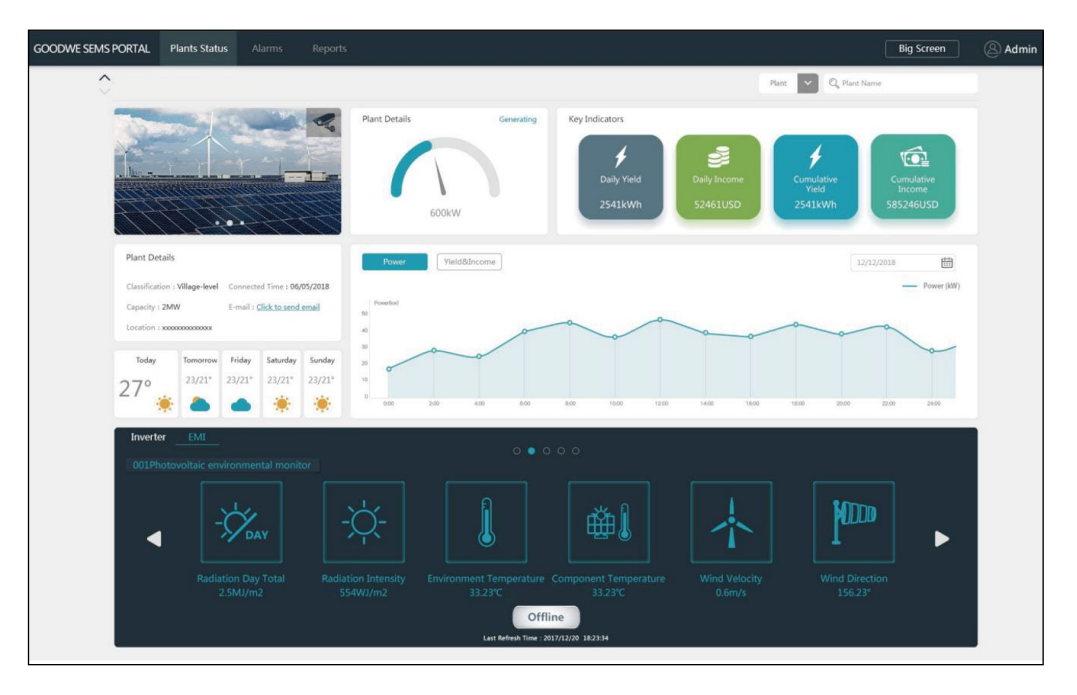

Figure 14: SEMS Portal Monitoring System

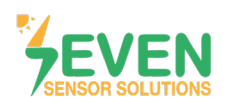

## **Modbus RTU Specifications**

#### Supported Bus Protocol

BaudRate: 3800, 9600, 19200, 38400
Parity: None, Even, Odd
Stop Bit: 1, 2 (only at no parity)
Factory Default: 9600 Baud, 8N1, Address: 1
Transmission mode: MODBUS RTU
Supported function codes: 0x04: Read Input Register

#### **Register Map:**

The following Modbus data can be read individually or in blocks.

| ID-Dec. | ID-Hex | Value                                                                   |    |
|---------|--------|-------------------------------------------------------------------------|----|
| 53      | 0x35   | Wind Speed, 06000, 1/100 m/s                                            | US |
| 12      | 0x0C   | Temperature Compensated Irradiance Value, 01600 in 0.1 W/m <sup>2</sup> | US |
| 15      | 0x0F   | Cell Temperature, -400 +850 [range -40 +85°C] in 0.1°C                  | S  |
| 21      | 0x1D   | External Temperature 1, -400 +850 [range -40 +85°C] in 0.1°C            | S  |
| 29      | 0x15   | External Temperature 2, -400 +850 [range -40 +85°C] in 0.1°C            | S  |
| 33      | 0x21   | Relative Humidity, 0100 [%] in 1%                                       | US |
| 52      | 0x34   | Wind Direction, 0359 in 1°                                              | US |

Table 2: Modbus Map\*

\*This Modbus Map is valid for Software 8 and newer versions.

#### **Contact Informations:**

Please feel free to contact our technical team if you face any difficulties during settings.

# Can GÜNDÜZ

**Cep:** +90 530 425 33 19 **E-mail:** teknik@sevensensor.com

Rev.1.0